В този модул са описани промените и допълненията, направени във версия Hippocrates-S 5.138!

#### • е-Услуги НЗИС

- Добавена е възможност за издаване на електронен преглед (е-Преглед).

```
Както обикновено, комуникацията с НЗИС се извършва с налична интернет връзка и валиден електронен подпис.
Кратко видео за начина на работа, можете да изгледате тук: е-Преглед
```

\* Оформянето на *е-Преглед* все още не е със задължителен характер;

\* Понятието *е-Преглед* обхваща издаването на амбулаторен лист и съответните бланки и дейности към него и не се отнася само за прегледите по НЗОК;

\*Отпечатването на хартия на бланките и подпис на пациента на АЛ, все още не е отпаднало;

\* При осъществяване на комуникация с НЗИС ще излиза индикация между надписите АЛ и НРН по този начин

# •

\* На бланка *Амбулаторен лист* (АЛ) е добавено поле за национален референтен номер (*HPH*), с който номер прегледа се идентифицира в НЗИС:

| АЛ НРН № 4 | 22.03.2022 | час 16:38 |
|------------|------------|-----------|
|------------|------------|-----------|

\* Бутоните "Запиши" и "Отказ" са активни само в режим на редакция на АЛ;

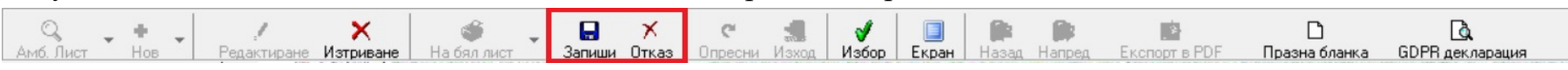

\* Когато запишете АЛ, върху който работите, бутоните ще се трансформират по следният начин:

| Q .       | ÷ . | 1           | ×         | پ 🚳         | 4    | - ன | e.      | 3     | 1     |       | -     |        | -             | D             | <u>C</u>        |
|-----------|-----|-------------|-----------|-------------|------|-----|---------|-------|-------|-------|-------|--------|---------------|---------------|-----------------|
| Амб. Лист | Нов | Редактиране | Изтриване | На бял лист | НЗИС | КЕП | Опресни | Изход | Избор | Екран | Назад | Напред | Експорт в PDF | Празна бланка | GDPR декларация |

\* Основно се работи с менюто, което се показва, при натискане на стрелката между бутоните "НЗИС" и "КЕП";

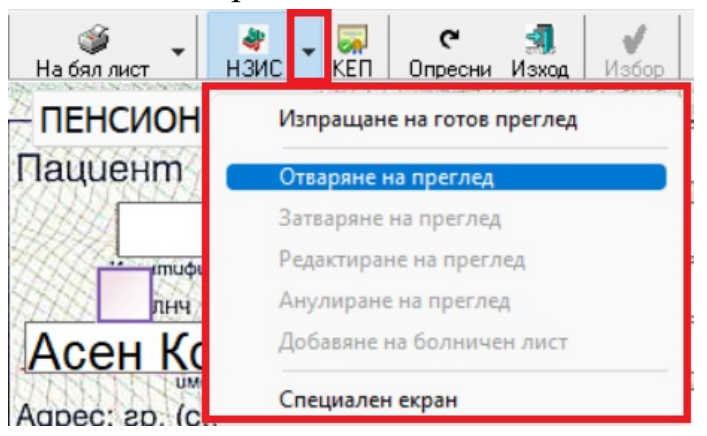

#### 1. Оформяне на *е-Преглед*: <u>Вариант 1</u>

Издавате амбулаторен лист, както сте го правили до момента, след което кликате на стрелката между бутоните "*H3ИС*" и "*КЕП*" и

### избирате Отваряне на преглед;

До полето с пореден номер на АЛ ще се появи статус Отворен;

Полето НРН се попълва с номер получен от НЗИС и светва в жълто;

Ако трябва да издадете бланки към прегледа, се добавят необходимите по познатият до сега начин за всяка бланка;

След като сте сигурни, че всичко към прегледа е готово и записано. Кликате отново на стрелката до НЗИС бутона и избирате Затваряне на преглед.

Ще се получи статус Затворен и полето с НРН ще свети в зелено.

<u>Трябва да имате предвид, че когато работите с включена опция за спазване на минути между прегледите, затварянето на прегледа трябва</u>

<u>да се случи във времето, в което изтича той. В противен случай ще се появи следната грешка: "Датата на</u> затваряне е преди датата на отваряне".

## N.B.!

Ако издавате преглед, към който има болничен лист (БЛ), трябва, след като затворите АЛ, да изберете от менюто за НЗИС - Добавяне на болничен

лист.

## <u>Вариант 2</u>

Този вариант е за случаите, когато нямате интернет и се наложи да изпратите прегледа в последствие, след като имате налична интернет връзка.

Оформяте прегледа, както до сега: Издава се амбулаторен лист, бланки към него и т.н. След като имате налична интернет връзка кликате на

стрелката между бутоните "*H3ИС*" и "*КЕП*" и избирате Изпращане на готов преглед;

Ще получи НРН, статус Затворен и полето с НРН ще свети в зелено.

## N.B.!

Ако издавате преглед, към който има БЛ, трябва, след като изпратите прегледа, да изберете от менюто за НЗИС - Добавяне на болничен лист.

#### 2. Редактиране на е-Преглед

Ако се наложи редакция на е-Преглед, се позиционирайте на конкретният преглед, направете нужната корекция на АЛ или бланка към него,

след което избирате от менюто за НЗИС - Редактиране на преглед.

## 3. Анулиране на е-Преглед

Ако поради някаква причина прегледа, който сте направили трябва да отпадне и Вие вече сте го изпратили към НЗИС, т.е. има НРН,

то този преглед се анулира от менюто на НЗИС - *Анулиране на преглед. Имайте предвид, че преди да извършите това действие, трябва* 

#### всички бланки към прегледа да са също анулирани.

След протичане на процеса анулиране в НЗИС, полето с НРН свети в червено и се визуализира статус Анулиран.

*N.В.!* Тези прегледи не могат да се изтриват от програмата и фигурират като история.

## 4. Грешки при оформянето на е-Преглед

Ако в оформянето на прегледа имате допуснати грешки, то при опит за изпращане на АЛ ще излезне индикация с *камбанка*;

В този случай ще трябва да отворите менюто на НЗИС, да посочите реда **Възникнали проблеми** и ще се покаже списък с грешки, които

трябва да се поправят.

| 🕻 Дейности Списъци Номенклатури                                    | Финанси Справки                                                                                                    | Сервиз Инструменти Импорт/Екс | :порт <u>G</u> DPR-ДА <u></u> Сигу | рност Помощ                             |                       |                                                                                                    |
|--------------------------------------------------------------------|----------------------------------------------------------------------------------------------------|-------------------------------|------------------------------------|-----------------------------------------|-----------------------|----------------------------------------------------------------------------------------------------|
| Амб. Лист Нов Редактиране Изтриван                                 | е На бял лист НЗ                                                                                                    | ИС КЕП Опресни Изход Избор    | 🔲 🎉 🎉<br>Екран Назад Напред Е      | кспорт в PDF Празна бланка              | GDPR декларация       |                                                                                                    |
| Избор на пациент                                                   | ПЕНСИОНІ                                                                                                    | Изпращане на готов преглед    |                                    |                                         |                       | SPART 21                                                                                                    |
| Прегледи                                                           | Пациент                                                                                                    | Отваряне на преглед           |                                    | Лекар                                   | AN ASSAULT            | The second second second second second second second second second second second second second second second se |
| • Минали прегледи                                                  |                                                                                                    | Затваряне на преглед          | PSOK Nº 30D, DAUGH                 | 000000000000000000000000000000000000000 | pezucmpaquo           | нен номер на лечебното заведение                                                                                |
| • Амбулаторен лист 5                                               |                                                                                                    | Редактиране на преглед        |                                    | 122553555555555555555555555555555555555 | 28626666666 <b>6</b>  | 1                                                                                                    |
| <ul> <li>Медицинско напр.</li> <li>Мед напр.///окане за</li> </ul> |                                                                                                    | Анулиране на преглел          | 11/17-1                            | 17222205560566000                       | УИН на лека           | RO                                                                                                    |
| <ul> <li>Искане за образно изслег</li> </ul>                       | The second second secon |                               | код на държава                     | FUEL ((CSN)/CEC                         |                       |                                                                                                    |
| <ul> <li>Медико-диагн. напр.</li> </ul>                            | E 1                                                                                                    | добавяне на болничен лист     | HALLANG                            | нает                                    | заместващ УИН на заме | остващия/нает лекар                                                                                             |
| • Изследвания                                                      | UME                                                                                                    | Възникнали проблеми 💦 👌       | Не фигурира в съсловни             | я регистър                              |                       |                                                                                                    |
| Манипулации                                                        | Agpec. sp. (c.                                                                                                    | Специален екран               | неопая условия.                    | коо специалност                         | име и фамилиа         |                                                                                                    |
| <ul> <li>Зелени рецепти</li> </ul>                                 | ул. ул. 60                                                                                                    | •                             | No 2                               | SUCCESSION AND THE POST                 | NUMAR CONTRACTOR      | MILL STORES                                                                                                    |
| - Жълти рецепти                                                    | alate                                                                                                    |                               |                                    | ANNANAN STATIST                         | MMAGEST               | 110 110 22 2                                                                                                    |
| Рецепти 2                                                          | ж.кі                                                                                                    | DJI. DX.                      | em. an.                            | CHAXXII CHARLANK MAN                    | PHATE ATTHE           |                                                                                                    |
| • НЗИС-Бели рецепти                                                | АЛ НРН                                                                                                    | I N                           | ♀ <u>⊿</u> <u>▲</u>                |                                         | 28.03.2022            | 17:51                                                                                                    |
| <ul> <li>Лична здравно-Профилак</li> <li>Бодничен дист</li> </ul>  |                                                                                                    |                               |                                    |                                         | COLTHITHERS           | час                                                                                                    |

<u>Пример:</u> Ако излиза грешка от типа "Не можах да взема токен", може да опитате да преизберете електронният

си подпис от иконката

## 5. Други

Менюто *Специален екран* се използва в случаите, когато имате проблем, който трябва да се идентифицира от екип Хипократ и за Вас е неприложимо.